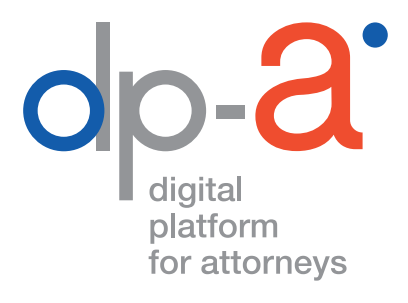

## DEMANDE EN LIGNE DE LA CARTE D'AVOCAT V2 2020

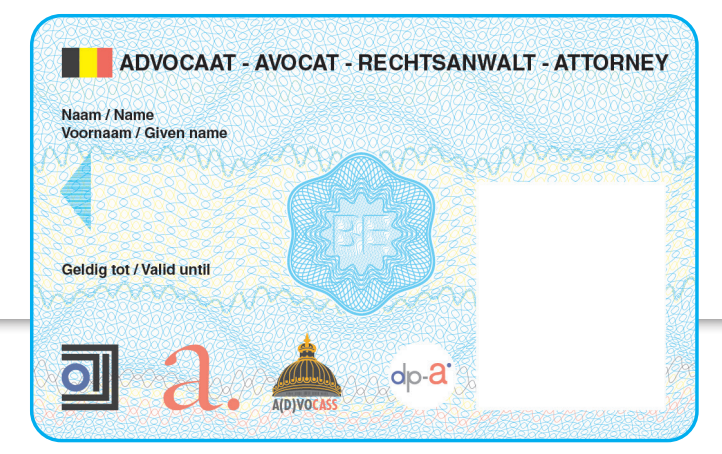

version septembre 2020

## LA CARTE D'AVOCAT

Le renouvellement des cartes expirées ou la demande de nouvelles cartes se fait en ligne via le lien :

#### https://dpa2.zetescards.be/

# Attention : Après confirmation de votre demande, il n'est plus possible de l'adapter ou de la modifier.

Le traitement de la demande et la production de la carte sont exécutés par ZETES, la sociéte qui édite aussi vos cartes elD.

La nouvelle carte vous sera envoyée, au plus vite, par recommandé à l'adresse que vous aurez indiquée lors de votre demande : celle de votre cabinet ou celle qui figure sur votre elD. Dès que vous aurez reçu votre carte, vous recevrez aussi les instructions nécessaires pour l'activer. Les codes PIN et PUK vous seront envoyés par SMS. Assurez-vous que le numéro de votre portable est bien correctement renseigné dans l'annuaire d'AVOCATS.BE (accessible à l'adresse **https:// portail.avocats.be**). Ce numéro de téléphone mobile est configurable dans la section « Mes Préférences – Récupération Mot de Passe ».

Vos données de facturation devront également être correctement encodées (section « Mon Profil – Facturation »), ainsi que votre numéro de Registre national (section « Mon Profil – Données Personnelles »).

## DEMANDE DE NOUVELLES CARTES EN LIGNE\*

#### Vous devrez vous munir :

- De votre carte elD et son code PIN
- D'un lecteur de carte **Attention :** des lecteurs PINPAD (des cartes à touches numériques comme ceux des banques ou Isabel) ne fonctionnent pas pour activer la carte.
- D'un ordinateur sur lequel est installé le programme eaZyLink (https://www.eazysign.be)
- D'une connexion internet

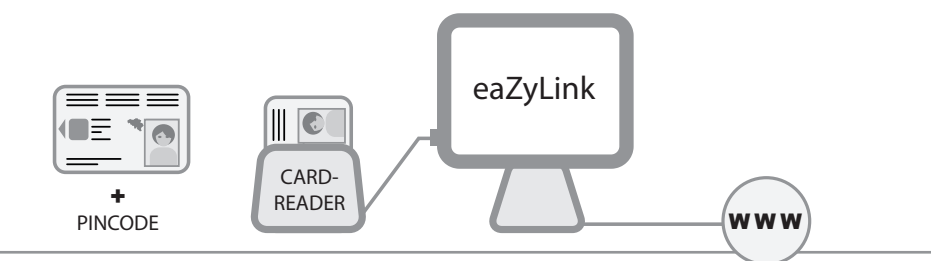

\*Les avocats étrangers inscrits au barreau belge doivent se rendre au secrétariat du barreau belge. Ils ne peuvent pas réaliser la demande online.

### Entrez l'url : https://dpa2.zetescards.be/

Sur la page d'accueil, vous pouvez choisir la langue de votre choix en haut à droite de l'écran. Si le logiciel eaZyLink n'est pas encore installé sur votre ordinateur, vous pouvez le faire dès à présent. Dans le champ « Je n'ai pas encore de carte », cliquez sur « Demander une carte d'avocat ».

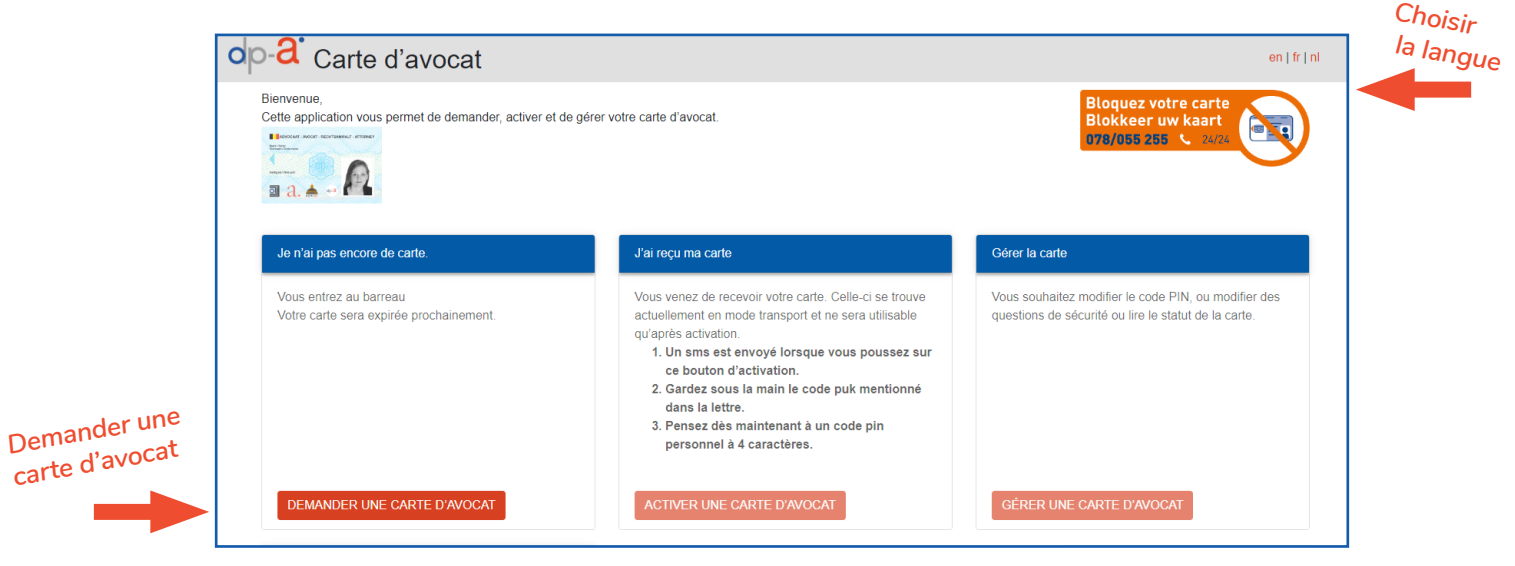

**B**.) Introduisez votre carte elD dans le lecteur et confirmez que vous voulez l'utiliser.

|           | ✓ J'accepte que les informations de ma carte elD soient lues et utilisées. |  |
|-----------|----------------------------------------------------------------------------|--|
| J'accepte | J'accepte Refuser                                                          |  |

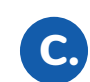

Complétez avec le code PIN de votre carte eID soit sur l'écran, soit sur le clavier de votre lecteur de carte.

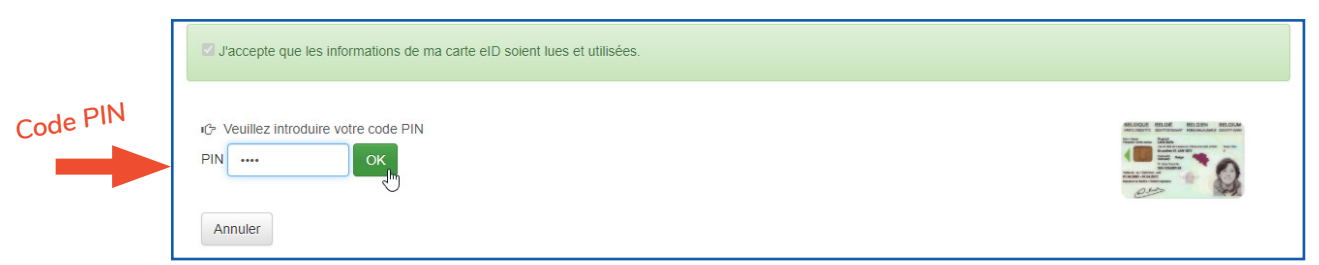

**D.** Attendez que toutes vos données soient téléchargées.

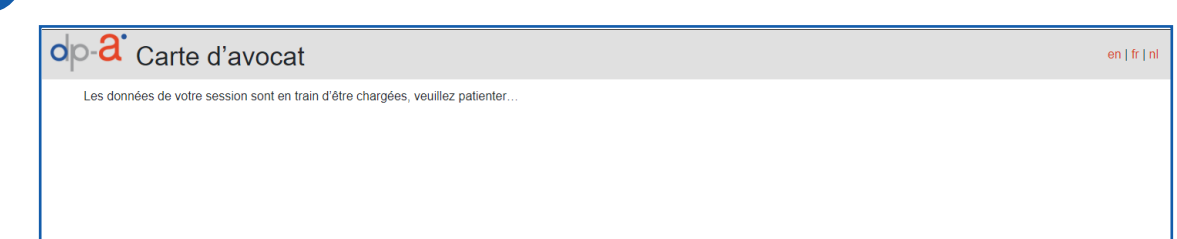

Étape 1 : Maintenant, vous pouvez demander la carte. Les données seront transcrites automatiquement sur base des données de votre carte elD. Veuillez vérifier attentivement les données sur l'écran : nom, prénom, adresse e-mail, numéro de téléphone portable. (La date d'expiration est donnée à titre d'exemple.)

Attention : Si les données ne sont pas correctes, ne poursuivez pas votre demande ! Contactez d'abord votre barreau principal pour les faire rectifier.

Laissez la carte elD dans le lecteur jusqu'à ce que la demande soit terminée. Vous aurez besoin de votre elD pour signer votre demande à l'étape 3.

| - <b>a</b> Carte d'avocat                                                                      |                                                                                                    | en             |
|------------------------------------------------------------------------------------------------|----------------------------------------------------------------------------------------------------|----------------|
| 1 Formulaire de demande                                                                        | 2 Données de facturation et d'expédition 3 Signature                                                             | 4 Confirmation |
| Votre demande                                                                                  |                                                                                                    |                |
| Cette application vous permet de demander u<br>Veuillez bien vérifier les données. Une fois la | ne carte d'avocat.<br>demande envoyée, celle-ci ne peut plus être modifiée ou annulée.                           |                |
| Pour la facilité, laissez l'elD dans le lecteu                                                 | r de carte jusqu'à ce que la demande soit terminée.                                                              |                |
| Ci-dessous, vous voyez à quoi ressemblera v<br>La date d'expiration est une example.           | otre carte.                                                                                                    |                |
| ADVOCAAT - AVOCAT - RECHTSANWAL                                                                | r - ATTORNEY                                                                                                    |                |
| Naam / Name Dupont<br>Voornaam / Given name Pierre                                             | manne                                                                                                    |                |
| Geldig tot / Valid until                                                                       |                                                                                                    |                |
|                                                                                                |                                                                                                    |                |
|                                                                                                |                                                                                                    |                |
| Source nom et prénom : votre barreau prin<br>Si ces données sont erronées, veuillez ne         | cipal<br>pas noursuivre cette demande et channer les données nécessaires via ce lien https://portail.avocats.be/ | ×              |
|                                                                                                |                                                                                                    |                |
| Source photo : votre elD                                                                       |                                                                                                    | ×              |

Si toutes les données sont correctes, cliquez sur « Étape suivante ».

| Course shets : vetra alD                                                                                                    |                                                                                                    |    |
|----------------------------------------------------------------------------------------------------|----------------------------------------------------------------------------------------------------|----|
| Source proto , votre eru                                                                                                    | ×                                                                                                    |    |
|                                                                                                    |                                                                                                    |    |
| nnées de contact                                                                                                    |                                                                                                    |    |
|                                                                                                    |                                                                                                    |    |
| A design of the 1                                                                                                    | Num (an de seus                                                                                                    |    |
| Adresse e-mail                                                                                                    | Numero de gsm                                                                                                    |    |
| L'adresse e-mail sera utilisee pour vous informer a propos de votre demande et du<br>statut de votre carte et des certificats y afférents | Le numero de telephone est utilise pour vous envoyer les codes d'activation par SMS<br>lorsque vous voudrez activer votre carte après l'avoir recue |    |
| pierre.dupont@avocats.be                                                                                                    | 0499123456                                                                                                    |    |
| Source : votre barreau principal                                                                                                    | Source : votre barreau principal                                                                                                    |    |
| Si ces données sont erronées, veuillez ne pas poursuivre cette demande                                                                    | Si ces données sont erronées, veuillez ne pas poursuivre cette demande                                                                              |    |
| et changer les données nécessaires via ce lien                                                                                            | et changer les données nécessaires via ce lien                                                                                                    |    |
| https://portail.avocats.be/.                                                                                                    | https://portail.avocats.be/.                                                                                                    |    |
|                                                                                                    |                                                                                                    | É. |
|                                                                                                    |                                                                                                    |    |

Étape 2 : Vous pouvez à présent vérifier et choisir l'adresse à laquelle la carte doit vous être envoyée. Premier écran : aperçu de votre commande, et coût.

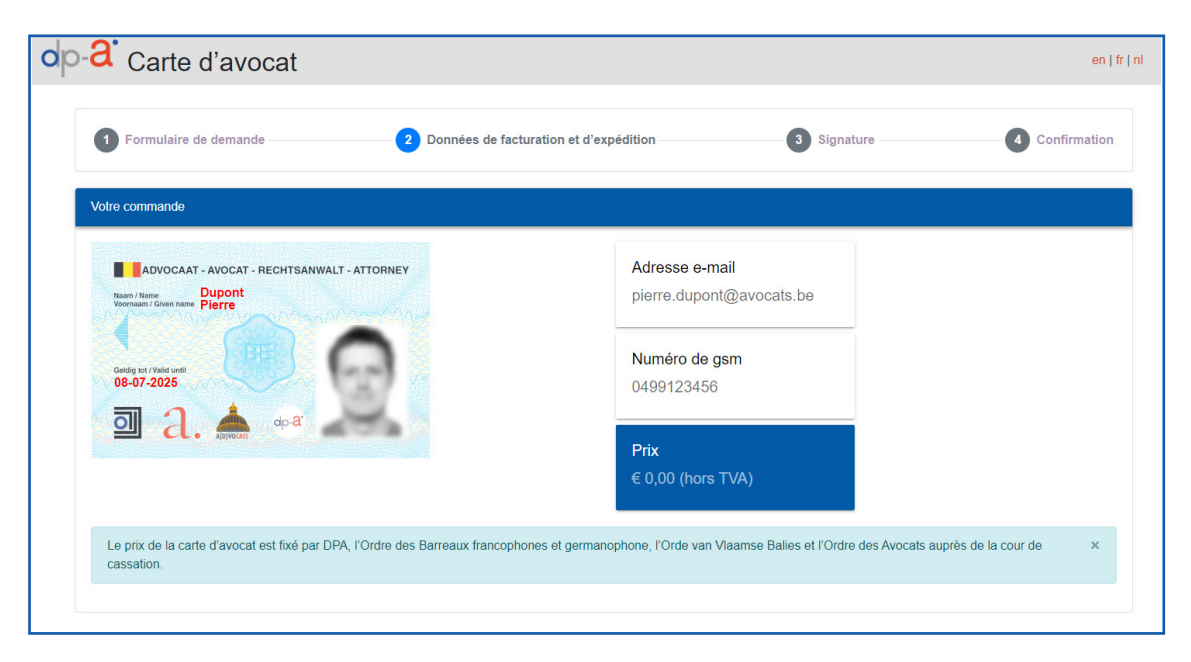

**Choisissez l'adresse d'expédition :** soit celle de votre cabinet, soit celle qui figure sur votre carte eID. Vérifiez l'adresse de facturation. La facture suivra automatiquement.

#### Voulez-vous modifier les données de facturation?

Dans l'annuaire d'AVOCATS.BE (accessible à l'adresse **https://portail.avocats.be**), vous pouvez les modifier dans la section « Mon Profil – Facturation ».

| Adresse d'expédition                                                                                                    |                                                                                                    |          |
|----------------------------------------------------------------------------------------------------|----------------------------------------------------------------------------------------------------|----------|
| L'adresse que vous choisissez sera<br>Vous seul pouvez signer pour accu                                                                                                    | utilisée pour vous envoyer votre carte d'avocat par recommandé.<br>er réception de la carte.                                                                                                    |          |
| Adresse privée<br>Pierre Dupont<br>Rue de la Loi 123<br>1000 Bruxelles                                                                                                    | Adresse<br>professionnelle<br>Pierre Dupont<br>Cabinet<br>Rue de la Loi 102<br>1000 Bruxelles                                                                                                    |          |
|                                                                                                    |                                                                                                    |          |
| Les données relatives à l'adress<br>Données de facturation<br>Vous recevrez une facture pour la c                                                                                            | choisie ne sont pas conservées plus longtemps qu'il n'est nécessaire pour procéder à l'envoi de<br>Inte que vous demandez maintenant.                                                                     | a carte. |
| Les données relatives à l'adress<br>Données de facturation<br>Vous recevrez une facture pour la c<br>Si ces données ne sont pas correct<br>0123456789<br>Rue de la Loi 102<br>1000 Bruxelles | choisie ne sont pas conservées plus longtemps qu'il n'est nécessaire pour procéder à l'envoi de<br>arte que vous demandez maintenant.<br>s, veuillez les changer via ce lien https://portail.avocats.be/. | a carte. |

|                           | op-a Carte d'avocat                                                                                                    |
|---------------------------|----------------------------------------------------------------------------------------------------|
|                           | Adresse d'expédition                                                                                                    |
| Adresse<br>d'expédition   | L'adresse que vous choisissez sera utilisée pour vous envoyer votre carte d'avocat par recommandé.<br>Vous seul pouvez signer pour accuser réception de la carte.  Adresse privée Pierre Dupont Rue de la Loi 123 1000 Bruxellos Pierre Dupont Cabinet Rue de la Loi 102 1000 Bruxelles |
|                           | Les données relatives à l'adresse choisie ne sont pas conservées plus longtemps qu'il n'est nécessaire pour procéder à l'envoi de la carte.                                                                                                    |
| Données de<br>facturation | Si ces données ne sont pas correctes, veuillez les changer via ce lien https://portail.avocats.be/.<br>0123456789<br>Rue de la Loi 102<br>1000 Bruxelles                                                                                                    |
|                           | ANNULER DEMANDE ÉTAPE SUIVANTE                                                                                                    |

Après avoir sélectionné l'adresse d'expédition et les données de facturation, cliquez sur « Étape suivante ».

Étape 3 : Vous êtes prêt à signer votre demande. S'affiche à l'écran un apercu de votre commande de la carte. Vous devez la signer, ainsi que l'accord de l'utilisateur, les conditions générales et la politique de respect de la vie privée.

Veuillez signez à l'aide de votre elD + le code PIN.

3.

| Geleg by / Vald unit                                                                                                    | Numéro de gsm                                  | Rue de la Loi 123<br>1000 Bruxelles                                         |
|----------------------------------------------------------------------------------------------------|------------------------------------------------|-----------------------------------------------------------------------------|
| D a. 📥 👓 a                                                                                                    | 0499123456<br><b>Prix</b><br>€ 0,00 (hors TVA) | Données de facturation<br>0123456789<br>Rue de la Loi 102<br>1000 Bruxelles |
| gnature des documents<br>Paquet Demande                                                                                                    |                                                |                                                                             |
| Les documents suivants ont été groupés en 1 PDF pour être signés :<br>- Cette commande<br>- Convention Utilisateur<br>- Conditions générales<br>- Politique de respect de la vie privée |                                                |                                                                             |
| SIGNEZ LE DOCUMENT                                                                                                    |                                                |                                                                             |
|                                                                                                    |                                                |                                                                             |
| ANNULER DEMANDE                                                                                                    |                                                |                                                                             |

Dans le champ **« Paquet Demande »,** cliquez sur **« Signez le Document »**. Il va peut-être falloir un peu de patience avant que tous les documents ne soient rassemblés dans le dossier et prêts à être signés.

| Paquet Demande                                                                                                    |                                                   |                   |
|----------------------------------------------------------------------------------------------------|---------------------------------------------------|-------------------|
| Les documents suivants ont été g<br>- Cette commande<br>- Convention Utilisateur<br>- Conditions générales<br>- Politique de respect de la vie j | rroupés en 1 PDF pour être signé<br><b>privée</b> | es :              |
|                                                                                                    |                                                   | Signez le Documen |
|                                                                                                    | C. SIGNEZ LE DOCUMEN                              |                   |

Vous voyez maintenant s'afficher le **Paquet Demande** qui comporte la commande, l'accord de l'utilisateur, les conditions générales et la politique de respect de la vie privée.

|                                                                                                    | * ************************************                                                                                                    |                                                                                                    |                                                                                                    |
|----------------------------------------------------------------------------------------------------|----------------------------------------------------------------------------------------------------|----------------------------------------------------------------------------------------------------|----------------------------------------------------------------------------------------------------|
| eaZySign Document: Demande de carte                                                                                                    | Appport v ~ N. [15] 151                                                                                                    | eaZySign Decument: Demande de carte                                                                                                    | Apageodor * no. [15] (14<br>B Q * Page 3/7<br>Page 3/7<br>Signatures (# fermer                                                                                                    |
| dp- <b>a</b> '                                                                                                    |                                                                                                    | CONVENTION UTILIS                                                                                                    | ATEUR                                                                                                    |
| Rue Royale 140<br>1000 Broxales<br>www.dp-a.be<br>communication(dp-a.be                                                                                                    | Pierre Dupont                                                                                                    | Numéro d'enregistrement : \$14ed7e1-d302-44fb-9f9a-ce643217                                                                                                    | /e49e                                                                                                    |
|                                                                                                    |                                                                                                    | Chère, cher Pierre Dupont,<br>L'Ordre des Barreaux francophones et germanophone de Belgique                                                                                                    | e. l'Orde van Vlaamse Balies et l'Ordre des avocats                                                                                                    |
| La demande de votre carte d'avocat                                                                                                    |                                                                                                    | de la Cour de Cassation (le(s) «Demandeur(s)») ont conclu avec la<br>une convention (la «Convention») pour la livraison d'une carte d'av                                                                                                    | le Prestataire de Services de Confiance (Zetes SA)<br>vocat et des certificats correspondants.                                                                                                    |
| Vous trouverez ci-dessous un apercu de votre demo                                                                                                    | inde.                                                                                                    | Vous passez maintenant par le processus de demande (la Demand<br>Dans le cadre de l'Accord entre les Demandeurs et le Prestat<br>demandons d'accepter cette Convention Utilisateur, pour la livra<br>de parteur)                                                                                                    | de) pour obtenir la carte d'avocat et les certelicats.<br>taire de Services de Confiance, nous nous vous<br>raison et l'utilisation des Certificats par vous-même                                                                                                    |
|                                                                                                    |                                                                                                    | La Convention Utilisateur consiste des informations fournies pe<br>personnelles), ainsi que les <u>Conditions Générales</u> applicables et l                                                                                                    | endant votre Application (y compris vos données<br>la <u>Politique de Confidentialité</u> , qui sont décrites ci-                                                                                                    |
|                                                                                                    |                                                                                                    | dessous.<br>Ces deux documents de résumé contiennent également les oblig<br>documents de gestion qui appartiennent aux certificats et qui sont<br>version anolicable de cas documents rester disconble sur hittes/fire                                                                                                    | gations essentielles du Porteur, font référence aux<br>inextricablement liés à la convention utilisateur. La<br>encelory confidens zeles com/                                                                                                    |
|                                                                                                    | A proposition = No. 1 (S) 1 (N                                                                                                    | ,                                                                                                    |                                                                                                    |
| eaZySign Decurrent Demande de carte                                                                                                    | (a) (t Page 5/7 (c. b) Signatures) (0+Ferror)                                                                                                    | eaZySign Deconnett Demande de carte                                                                                                    | Apages to = No. [15] Dr<br>D G. • Page 7/7 • O Banding Offerner                                                                                                    |
| Conditions generative pare Publication des<br>Certificats paur les services de continues de<br>tractacionalismo<br>1. en present containes generatives y registrant à<br>formis par la prestative de tractación de<br>contacto de la prestative de tractación de<br>1. se contacto de la content de - contacto de<br>contacto de la contacto de la content de - contacto de<br>de la contacto de la contacto de la content de - contacto de<br>de la contacto de la contacto de la contacto de<br>contacto de la contacto de la contacto de la contacto de<br>de la contacto de la contacto de la contacto de<br>de la contacto de la contacto de la contacto de<br>de la contacto de la contacto de la contacto de<br>de la contacto de la contacto de la contacto de<br>tractación de la contacto de la contacto de la contacto de<br>tractación de la contacto de la contacto de la contacto de<br>tractación de la contacto de la contacto de la contacto de<br>tractación de la contacto de la contacto de la contacto de<br>tractación de la contacto de la contacto de la contacto de<br>tractación de la contacto de la contacto de la contacto de<br>tractación de la contacto de la contacto de la contacto de<br>tractación de la contacto de la contacto de la contacto de<br>tractación de la contacto de la contacto de la contacto de<br>tractación de la contacto de la contacto de la contacto de<br>tractación de la contacto de la contacto de la contacto de<br>tractación de la contacto de la contacto de la contacto de<br>tractación de la contacto de la contacto de la contacto de<br>tractación de la contacto de la contacto de la contacto de<br>de la contacto de la contacto de la contacto de la contacto de<br>tractación de la contacto de la contacto de la contacto de<br>tractación de la contacto de la contacto de la contacto de la contacto de la contacto de<br>de la contacto de la contacto de la contacto de la contacto de la contacto de la contacto de la contacto de la contacto de la contacto de la contacto de la contacto de la contacto de la contacto de la contacto de la contacto de la contacto de la | A. Les cité pariées deuxes étes sécuritées cadementent<br>sur experses réduites à l'affaitable envisagée, telles que<br>défaines du les conditions d'attainais aux générapses<br>terminais de sécurité requis refaire étapaces forcitonnelles, la<br>de la traitable dans les fabrier de la décalais du dans un<br>réquire des sécurité requis refaire étapaces forcitonnelles, la<br>de la traitable dans les fabrier de la décalais du dans un<br>réquire des sécurités requis refaire étapaces forcitonnelles, la<br>de la traitable dans les fabrier de la décalais de la décalais<br>réquire des sécurités requis refaires de la décalais<br>réquire des sécurités de la décalais de la décalais<br>réquire des sécurités, les référables de la décalais et<br>la décalais de la décalais, les réduites de la décalais et<br>la décalais de la décalais, les réduites de la décalais<br>entre seux et la décalais, les réduites de la décalais<br>de la décalais de la décalais, les réduites de la décalais<br>entre la décalais de la décalais et la décalais et<br>la décalais de la décalais et la décalais de la décalais<br>entre la décalais de la décalais de la décalais de la décalais<br>entre la décalais de la décalais de la décalais de<br>la contration de la décalais de la décalais de<br>la contration de la décalais de la décalais<br>entre la décalais de la décalais de la décalais<br>entre la décalais de la décalais de la décalais<br>de la décalais de la décalais de la décalais<br>de la décalais de la décalais de la décalais<br>de la décalais de la décalais de la décalais<br>de la décalais de la décalais de la décalais<br>de la décalais de la décalais de la décalais<br>de la décalais de la décalais de la décalais<br>de la décalais de la décalais de la décalais<br>de la décalais de la décalais de la décalais de la décalais<br>de la décalais de la décalais de la décalais de la décalais<br>de la décalais de la décalais de la décalais de la décalais<br>de la décalais de la décalais de la décalais de la décalais<br>de la décalais de la décalais de la décalais de la décalais<br>de la décalais de la décalais de la décalais de la décalais<br>de la décalais de la décal | Politique de confidentialité pour les Porteurs de Certificat      In Artigue de confidentialité pour les Porteurs de Certificat      In Artigue de confidentialité courrer les devoires que les devoires de confidentialité courrer les devoires de confidentialité courrer les devoires de confidentialité courrer les devoires de confidentialité courrer les devoires de confidentialité courrer les devoires de confidentialité courrer les devoires de confidentialité courrer les devoires de confidentialité courrer les devoires de confidentialité courrer de confidentialité courrer de confidentialité courerer de confidentialité courrer de confidentialité courrer de cour | facilità autori que delle pai suer mentionelle d'<br>in strenz consensajates per la Denzionelle ne sues de<br>biordes à autorità des la Denzionelle ne sueste<br>biordes à autorità des la denzione sueste<br>denzio de la della des la denzione de la denzione<br>denzione a sueste la della della della della della della<br>denzione a que la della della della della della della della<br>della della della della della della della della della della<br>della della della della della della della della della della<br>regione antione della della della della della della della della<br>della della della della della della della della della della<br>della della della della della della della della della della<br>della della della della della della della della della della<br>della della della della della della della della della<br>della della della della della della della della della<br>della della della della della della della della della<br>della della della della della della della della della<br>della della della della della della della della della della<br>della della della della della della della della della<br>della della della della della della della della della della<br>della della della della della della della della della della della<br>della della della della della della della della della della della della della<br>della della del |

Pour signer, cliquez en haut à droite sur « Signatures ».

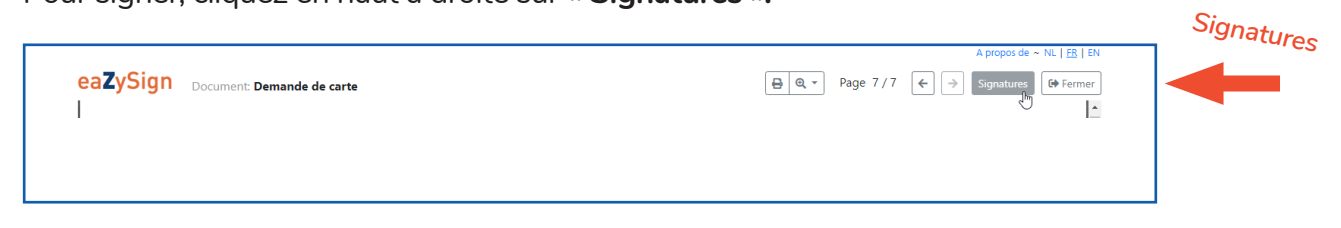

Cliquez sur le crayon vert qui apparaît dans l'écran pop-up.

|                   |                              |                  |               |             | A propos de ~ NL   <u>ER</u>   EN      |     |
|-------------------|------------------------------|------------------|---------------|-------------|----------------------------------------|-----|
| ea <b>Z</b> ySign | Document: Demande de carte   |                  |               |             | ) Q ▼ Page 7/7 ← → Signatures G Fermer |     |
|                   |                              | Demande de carte |               |             | Crawa                                  |     |
|                   |                              | Pierre Dupont    | prêt à signer | ø           | Chayon vert                            |     |
|                   |                              |                  |               |             |                                        |     |
|                   |                              |                  |               | Former      |                                        |     |
|                   | Politique de confidentialité |                  |               | renner      | illes qui sont mentionnées ci-         | - 0 |
|                   | Certificat                   |                  | dessus seron  | t communiqu | iées par le Demandeur avant ou         |     |

Cliquez sur « Signez » pour compléter la demande.

Attention : Après confirmation de votre demande, il n'est plus possible de l'adapter ou de la modifier.

|                   |                              |                                                                                  | A propos de ~ NL   <u>FR</u>   EN         |
|-------------------|------------------------------|----------------------------------------------------------------------------------|-------------------------------------------|
| ea <b>Z</b> ySign | Document: Demande de carte   | Vous êtes sur le point de signer 1 document(s) sous l'identité<br>Pierre Dupont. | ) Q, ▼ Page 7 / 7 ← → Signatures ← Fermer |
|                   |                              | Pour continuer, veuillez cliquer sur le bouton « Signer ».                       | Sig <sub>nez</sub>                        |
|                   |                              | Annuler Signer                                                                   |                                           |
|                   | Politique de confidentialité | pour les Porteurs de                                                             |                                           |

Vos données d'identité seront lues via votre eld.

| ea <b>Z</b> yS | ign Document: Demande de carte             | Vous êtes sur le point de signer 1 document(s) sous l'identité<br>Pierre Dupont.<br>Pour continuer, veuillez cliquer sur le bouton « Signer ». | Q      Page 7/7     ←      Signatures     Voules-vous quitter cetts residin de     signature     Coal Non |
|----------------|--------------------------------------------|----------------------------------------------------------------------------------------------------|----------------------------------------------------------------------------------------------------|
|                |                                            | L'opération de signature a réussi     Fermer                                                                                                   |                                                                                                    |
|                | Politique de confidentialité<br>Certificat | <b>pour les Porteurs de</b><br>Les finalités autres que co                                                                                     | elles qui sont mentionnées ci-                                                                            |

Remplissez le champ code Pin de votre elD et cliquez ensuite sur « OK ».

|                   |                                     | A propos de ~ NL   ER   EN                                                                                                    |
|-------------------|-------------------------------------|----------------------------------------------------------------------------------------------------|
| ea <b>Z</b> ySign | Document: <b>Demande de carte</b>   | Vous êtes sur le point de signer 1 document(s) sous l'identité<br>Pierre Dupont.<br>Pour continuer, veuillez cliquer sur le bouton « Signer ». |
|                   | Politique de confidentialité        | OK                                                                                                    |
|                   | Certificat                          | Weuillez introduire votre code PIN     Annuler     OK     IK     Ionnées ci-     es nat les lemandeur avant ou                                 |
|                   | La Politique de confidentialité cor | au moment de la collecte des informations, ou avant que                                                                                        |

Votre document a été signé avec succès. Cliquez sur « Fermer ».

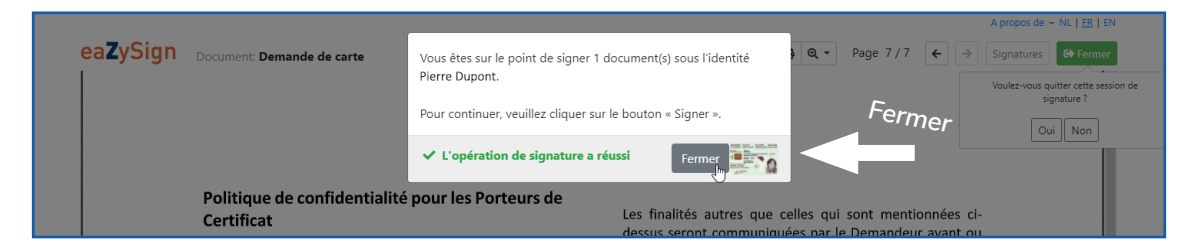

Clôturez le dossier PDF en cliquant en haut à gauche sur « Fermer ».

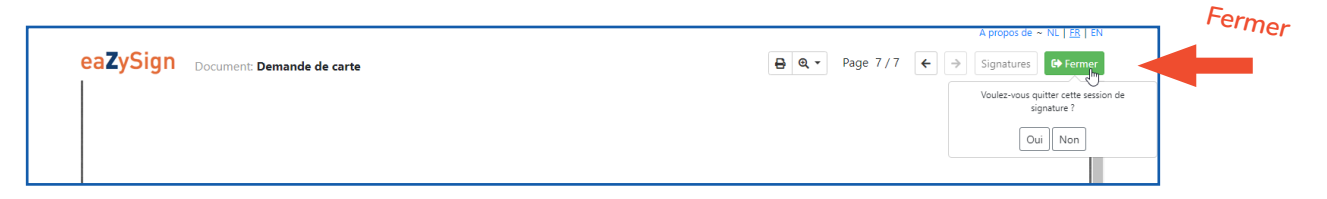

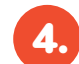

Étape 4 : Vous voyez s'afficher la confirmation de votre demande.

| 1 Formulaire de demande                                                                                                    | 2 Données de facturation et d'expédition                                         | 3 Signature | 4 Confirmation |
|----------------------------------------------------------------------------------------------------|----------------------------------------------------------------------------------|-------------|----------------|
| •                                                                                                    | •                                                                                | •           | •              |
| Confirmation                                                                                                    |                                                                                  |             |                |
| Votre demande de carte a été correcteme                                                                                                    | nt effectuée.                                                                    |             |                |
| vous allez recevoir un e-mail avec un rece                                                                                                    | apitulatif de votre demande.                                                     |             |                |
| Quelles sont les étapes suivantes?                                                                                                    |                                                                                  |             |                |
|                                                                                                    |                                                                                  |             |                |
| 1 Votre carte sera bientôt produi                                                                                                    | te.                                                                              |             |                |
|                                                                                                    |                                                                                  |             |                |
| Vous recevrez un e-mail au mo                                                                                                    | ment ou la carte vous est envoyee.                                               |             |                |
| Votre carte vous sera envoyée                                                                                                    | par recommandé à l'adresse choisie par vous.                                     |             |                |
| Vous seul pouvez réceptionne                                                                                                    | r ce recommandé.                                                                 |             |                |
| A set of the set of the set of th |                                                                                  |             |                |
| La carte peut aussi être activé                                                                                                    | a cuver la carte<br>e à votre barreau si vous rencontrez des problème chez vous. |             |                |
|                                                                                                    |                                                                                  |             |                |
|                                                                                                    |                                                                                  |             |                |
|                                                                                                    |                                                                                  |             | 10015          |

Votre demande de carte est complétée.

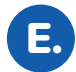

**Vous recevrez ultérieurement un e-mail** confirmant que vous avez bien demandé une carte d'avocat.

| Ø | Van         | Onderwerp                           | Ontvangen 🔻        | Groo C Ver |  |
|---|-------------|-------------------------------------|--------------------|------------|--|
| 0 | DPA NOREPLY | VOTRE CARTE D'AVOCAT A ÉTÉ DEMANDÉE | wo 8/07/2020 19:37 | 371 kB     |  |
|   |             |                                     |                    |            |  |
|   |             |                                     |                    |            |  |
|   |             |                                     |                    |            |  |

Dans ce courriel, vous trouverez un aperçu de votre commande, ainsi qu'une explication sur les prochaines étapes :

- Votre carte sera immédiatement mise en production
- Vous recevrez un e-mail dès que la carte vous sera envoyée
- Votre nouvelle carte sera envoyée par recommandé
- à l'adresse que vous aurez indiquée lors de votre demande
- Vous seul pouvez signer pour accuser réception de la carte
- Après réception de la carte, vous pouvez l'activer vous-même en ligne. Les codes PIN et PUK vous seront envoyés par SMS et vous recevrez des instructions détaillées afin d'activer la carte avec succès.

| VOTRE CARTE D'AVOCAT A ÉTÉ DEMANDÉE |                                                                     |                |  |                          |          |  |  |  |  |
|-------------------------------------|---------------------------------------------------------------------|----------------|--|--------------------------|----------|--|--|--|--|
| DPA NOREPLY <                       | noreply@dp-a.be>                                                    | ← Beantwoorden |  | $\rightarrow$ Doorsturen |          |  |  |  |  |
| Aan OPierre Dupont                  |                                                                     |                |  | wo 8/07/20               | 20 19:37 |  |  |  |  |
| Request.pdf<br>295 KB               | ~                                                                   |                |  |                          |          |  |  |  |  |
|                                     |                                                                     |                |  |                          |          |  |  |  |  |
|                                     |                                                                     |                |  |                          |          |  |  |  |  |
|                                     |                                                                     | <b>a</b> .     |  |                          |          |  |  |  |  |
|                                     | digital                                                             |                |  |                          |          |  |  |  |  |
|                                     | platform<br>for attorr                                              | ieys           |  |                          |          |  |  |  |  |
|                                     |                                                                     |                |  |                          |          |  |  |  |  |
|                                     | VOTRE CARTE D'AVOCAT A ÉTÉ DEMANDÉE                                 |                |  |                          |          |  |  |  |  |
|                                     |                                                                     |                |  |                          |          |  |  |  |  |
|                                     | Votre demande d'une nouvelle carte d'avocat a bien été enregistrée. |                |  |                          |          |  |  |  |  |
|                                     | Cette demande ne peut plus être modifi                              | ée ou annulée. |  |                          |          |  |  |  |  |
|                                     | Quelles sont les étapes suivantes ?                                 |                |  |                          |          |  |  |  |  |
|                                     | • Votre carte sera produite sous peu                                | 1.             |  |                          |          |  |  |  |  |

## BESOIN D'AIDE?

Contactez le DPA-Service Desk.

- Tél. : 02 588 88 22
- e-mail: support@dp-a.be
- www.dp-a.be

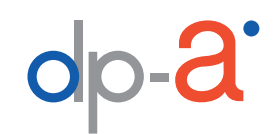

A COMMON PROJECT OF

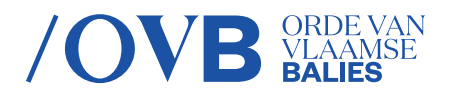

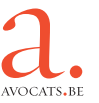